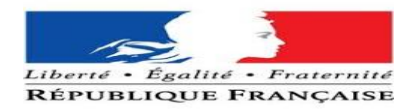

| PREREQUIS                           | Erreur ! Signet non défini. |
|-------------------------------------|-----------------------------|
| Création du compte AD de l'occupant | Erreur ! Signet non défini. |
| Création OBM                        | 2                           |
| Création GLPI                       | Erreur ! Signet non défini. |
| Masterisation « MDT »               | Erreur ! Signet non défini. |
| Paramètres et Chiffrement           | Erreur ! Signet non défini. |
| VPN GREENBOW                        | Erreur ! Signet non défini. |
| CHIFFREMENT ET .ZAF                 | Erreur ! Signet non défini. |
| Création .zaf                       | Erreur ! Signet non défini. |

| Auteur   | Titre       | Nombre de | Validateur | Date de    | Organisation   | Date       |
|----------|-------------|-----------|------------|------------|----------------|------------|
|          |             | page      |            | validation |                |            |
| BELAHA   | Procédure   |           | LAMINE     |            | Préfecture des | 29/03/2024 |
| SIDAHMED | de création |           | Rikia      |            | Hauts-de-      |            |
|          | d'un NOEMI  |           |            |            | Seine          |            |

## PREREQUIS

# Création du compte AD de l'occupant

Tout d'abord identifié le besoin grâce à la fiche d'intervention envoyé par le demandeur : ici crée un poste NOEMI.

|                                                                                  | Prénom* : DUPONT                                             |
|----------------------------------------------------------------------------------|--------------------------------------------------------------|
| Date arrivée * : 01/03/2024                                                      | Date départ : 31/07/2024                                     |
| Nouvel Arrivant<br>Direction/Service : MVCS<br>N° RIO* :<br>Fonction : Stagiaire | Étage-Bureau*: 10 <sup>ème</sup>                             |
| Déménagement                                                                     | N° de hureau d'arrivée :                                     |
| N° de téléphone de départ :                                                      | N° de téléphone d'arrivée* :                                 |
| Besoin matériel<br>Ordinateur<br>NOEMI<br>Imprimante*:                           | Retrait d'un ordinateur fixe  Nom de l'ordinateur en place : |
| Konica<br>Imprimante de bureau en place<br>Imprimante titre (AGDREF-SNPC)        | □ NOM : □ □ □ □ □ □ □ □ □ □ □ □ □ □ □ □ □ □                  |
| Accès aux ressources réseau<br>Droits serveurs identique à * EXEMP               | PLE BIENSUR                                                  |
| Accès ORION*: Oui >                                                              | x Cadre A x                                                  |
| Non                                                                              |                                                              |

Par conséquent, nous allons créer dans l'AD (active directory ) Monsieur DUPONT .

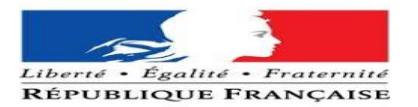

#### Mais nous devrons copier ces droits sur EXEMPLE BIENSUR.

**CEMOI DUPONT** 

Utilisateur

PREF92/DMI/ELOIGNEMENT

Nous allons faire un clique droit sur ce profil, et cliquer sur copier...

| Copier l'objet - Utilis | ateur                |                |                  |              | $\times$ |
|-------------------------|----------------------|----------------|------------------|--------------|----------|
| Créer dans              | : at.int/Zone Id     | F/PREF92/P     | REF-NANTERRE     | Utilisateurs |          |
| Prénom :                | DUPONT               |                | Initiales :      |              |          |
| Nom :                   | CEMOI                |                |                  |              |          |
| Nom complet :           | CEMOIDUPC            | DNT            |                  |              |          |
| Nom d'ouverture de      | session de l'utilisa | teur :         |                  |              |          |
| CEMOIDU                 |                      | @minint.fr     |                  | $\sim$       |          |
| Nom d'ouverture de      | session de l'utilisa | teur (antérieu | r à Windows 2000 | )):          |          |
| AT\                     |                      |                |                  |              |          |
|                         |                      |                |                  |              |          |
|                         | <                    | (Précédent     | Suivant >        | Annuler      | ·        |

La règle a respecté est très simple :

- Nom d'ouverture de session doit être le nom de l'usager et les deux premières lettres de son prénom, les deux éléments doivent se suivre et être en MAJUSCULE !
- S'il s'agit d'un nom composé, on ne met jamais d'espace, à la place on insère ce tiret « »

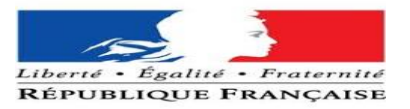

Il faut créer le compte dans l'AD sans oublier de l'ajouter au membre du groupe NOEMI

Création du poste dans l'active directory

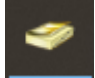

ACTIVE DIRECTORY > at.int > Zone idF> PREF92> PREF-NANTERRE> Ordinateurs> NOEMI

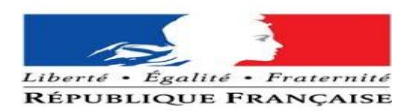

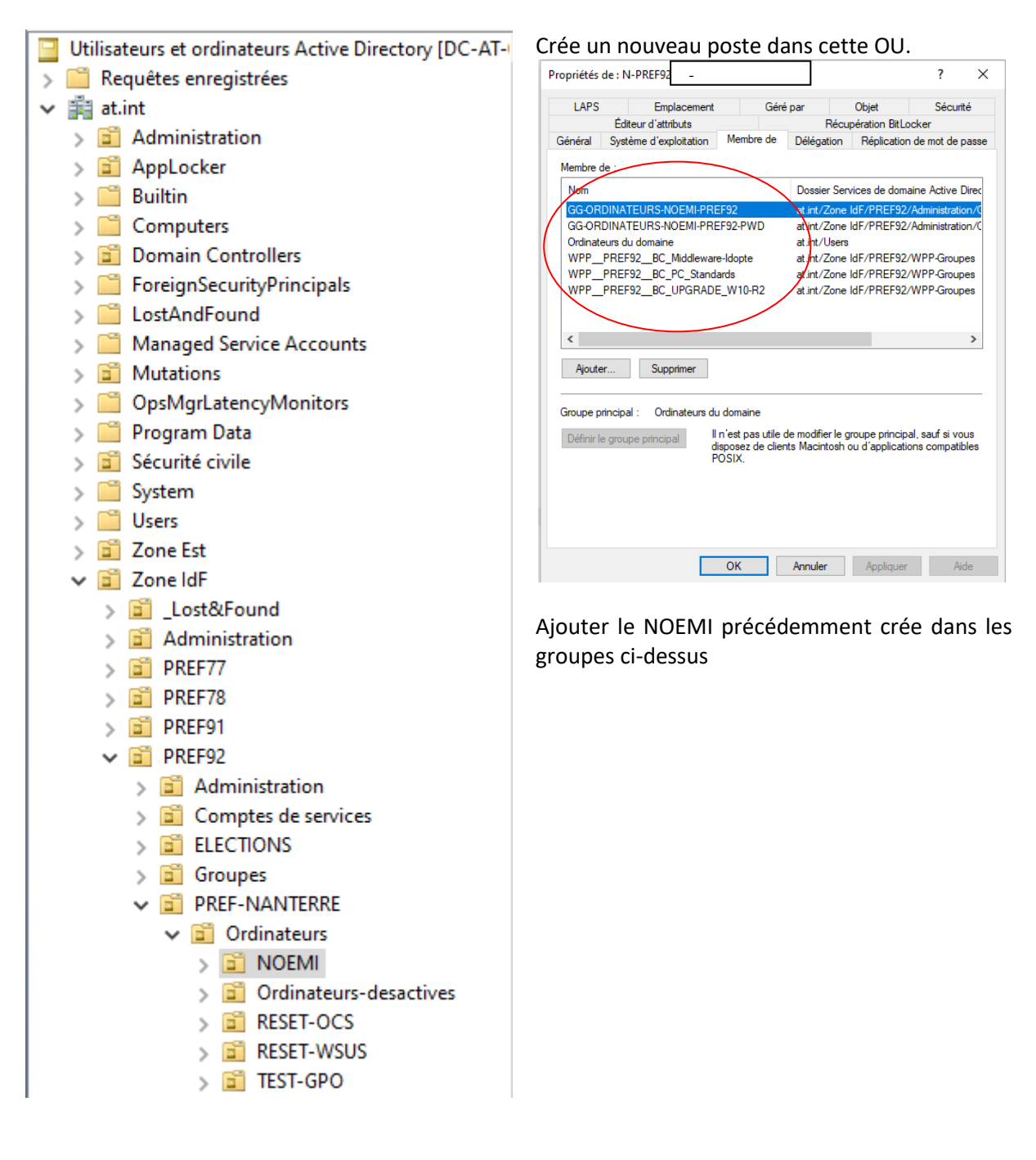

#### Nous pouvons passer à l'étape de Masterisation.

### Masterisation « MDT »

Avant d'entamer le MDT nous allons ajuster certain paramètres. Nous allons activer ce paramètre cidessous. **« UEFI Network Stack »** cela va nous permettre de **masteriser le poste** sur le réseau RIE.

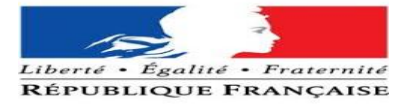

|                                                                                                    | BIOS Setu                             | ιp                        |                                                                                                    |
|----------------------------------------------------------------------------------------------------|---------------------------------------|---------------------------|----------------------------------------------------------------------------------------------------|
| Latitude \$328                                                                                                    | 1111                                  | Contraction of the second | Connection                                                                                                    |
| Advanced<br>Server<br>Coverniese<br>Rent Configurat<br>Intograted Dever<br>Stanage<br>Display<br>Connoction<br>Power<br>Saccurty<br>Paareeonte<br>Lipdale Ancover | nut, Teri<br>Ton<br>Ton<br>Ton<br>Ton | Annue<br>Transvert        | Wireless Device Enable         WWAN/GPS         The field allow enabling/dirabling of internal WWANGPS device.         WWAN Bus Mode         This field is used to set the interface type of the Wirelevis Way (WWAN) card.         This field is used to set the interface type of the Wirelevis Way (WWAN) card.         It is recommended that Microsoft(P) Windows users set this field to PCIe while all other users set this to USB.            • Bus Mode PCIe         • Bus Mode USB             • WLAN         These fields allow enabling/disabling of internal WI AN device.             • Blottooth®         These fields allow enabling/disabling of internal Bloesooth® device.             • Contractions mandrowt/NEC |
| System Manag<br>Royboard<br>Pie boot Salhas<br>Virtualization S<br>Parlomance<br>System Laga                                                                      | terent<br>Ser<br>sepport              |                           | These fields allow enabling ideability of anternal Near Field Computing (NFC) dence Enable UEFI Network Stack Enable UEFI Network Stack If enabled, UEFI network grotocols are installed and analable, allowing pre-OS and early OS networking features to use any enable Col Wireless Radio Control If enabled, this feature will sense the connection of the system to a wired network and subsequently disable the selected wireless radio will be re-analod.                                                                                                    |
| About                                                                                                    |                                       |                           | LOAD SET ALL 75 APPLY CHANGES 0 Changes were made                                                                                                    |

### Nous allons ensuite désactiver le « VT for Direct I/O »

| BIOS Setup                                                                                                    |                                                                                                    |
|----------------------------------------------------------------------------------------------------|----------------------------------------------------------------------------------------------------|
| Latitude 5320                                                                                                    | Virtualization Support                                                                                                    |
| Adman adman adma<br>Adman adman adman adman adman adman adman adman adman adman adman adman adman adman adman adman adman adman adman adman adman adman adman adman adman adman adman adman adman adman adman adman adman adman adman adman adman adman adman | Wrtualization Technology         Instel® Virtualization Technology (VT)         When 0%, the system will be able to run a virtual machine monitor (VMM).         Image: Comparison of the system virtual be able to run a virtual machine monitor (VMM).         Image: Comparison of the system virtual be able to run a virtual machine monitor (VMM).         Image: Comparison of the system virtual be able to run a virtual machine monitor (VMM).         Image: Comparison of the system virtual be able to run a virtual machine monitor (VMM).         Image: Comparison of the system virtual be able to perform Virtualization Technology for Direct VO         Image: Comparison of the system virtual be able to perform Virtualization Technology for Direct VO         Image: Comparison of the system virtual be able to perform Virtualization Technology for Direct VO         Image: Comparison of the system virtual be able to perform Virtualization Technology for Direct VO         Image: Comparison of the system virtual beable to perform Virtualization Technology for Direct VO         Image: Comparison of the system virtual beable to perform Virtualization Technology for Direct VO         Image: Comparison of the system virtual beable to perform Virtualization Technology for Direct VO         Image: Comparison of the system virtual beable to perform Virtual beable to perform Virtual beable to perform Virtual beable to perform Virtual beable to perform Virtual beable to perform Virtual beable to perform Virtual beable to perform Virtual beable to perform Virtual beable to perform Virtual beableable to perform Virtual beable to perform Virtual beab |
| About                                                                                                    | LOAD DEFAULTS APPLY CHANGES 0 changes                                                                                                    |

Nous pourrons ensuite Cliquer sur EXIT et sauvegarder les paramètres. Au redémarrage nous appuyons F12 pour accéder Menu « Boot » et enfin nous sélectionnons NIC IPV4 ou USB IPV4 afin d'accéder au MDT « Microsoft Deployment Toolkit » . On continue vers l'étape suivante en cliquant Next.

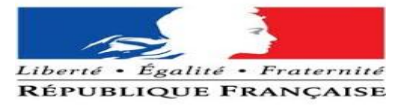

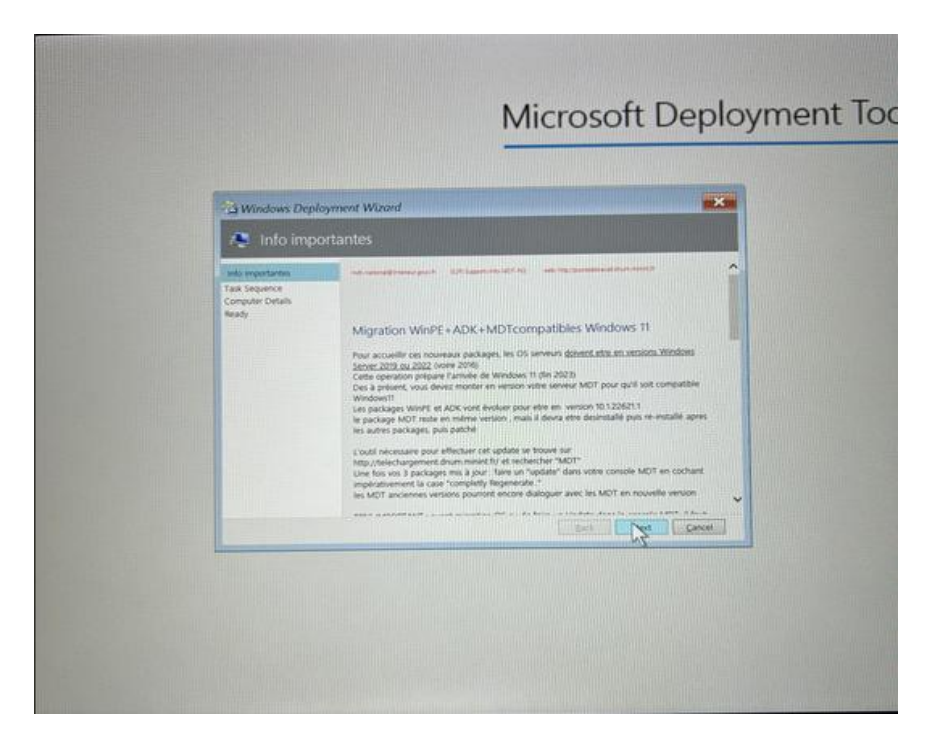

Etape suivant nous arrivons vers une interface ou nous pouvons sélectionner les différentes versions dans notre cas cela sera constamment :

POSTES > WINDOWS 10 > NEW COMPUTER > Socle W10 64 bits 22H2

| Windows Depl              | oyment Wizord                                                                                                    |
|---------------------------|----------------------------------------------------------------------------------------------------|
| rask Seo                  | uence                                                                                                    |
| into importantes          | Blander the Tates) draw and b                                                                                                    |
| Computer Details<br>Ready | Select a task sequence to execute on this computer.                                                                                                    |
|                           | ITask Sequences Nationales     If ask Sequences Nationales     If ask Sequences Nationales     If and the sequences Nationales     If and the sequences |
|                           | Back DM                                                                                                    |

Une fois ceci sélectionné nous pouvons accéder à l'étape suivante.

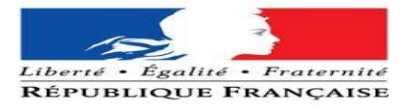

| 🦉 Compute                                               | r Details                       |                                |        |
|---------------------------------------------------------|---------------------------------|--------------------------------|--------|
| plo importantes<br>Tasis Sectornice<br>Computer Details |                                 | w.mem.22.120404 X              |        |
| Ready                                                   | Pour NOEM: ne pas mettre les PC | en domane                      |        |
|                                                         | Domgin to join:                 | ALINT                          | 1      |
|                                                         | Organizational Unit.            | OU+NOEM.OU+Ordinateurs.OU+PREF |        |
|                                                         | User Name                       | PREF92-CS-MOT                  | ]      |
|                                                         | gauword                         |                                | ]      |
|                                                         | Domain                          | AT                             |        |
|                                                         | O Join a workgroup.             |                                |        |
|                                                         | wojągoup                        | N                              |        |
|                                                         |                                 | Sack Next                      | Cancel |

Nous arrivons au nommage du PC, il faut changer le nom attribué par défaut.

> <mark>N-PREF92-L20XXX</mark>

Une fois ceci effectué nous allons sélectionner les applications celons notre besoin

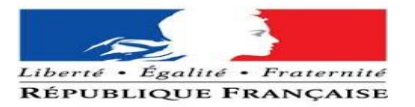

« Applications PREF92 »ainsi que le bundle le notre « Bunddle AT ».

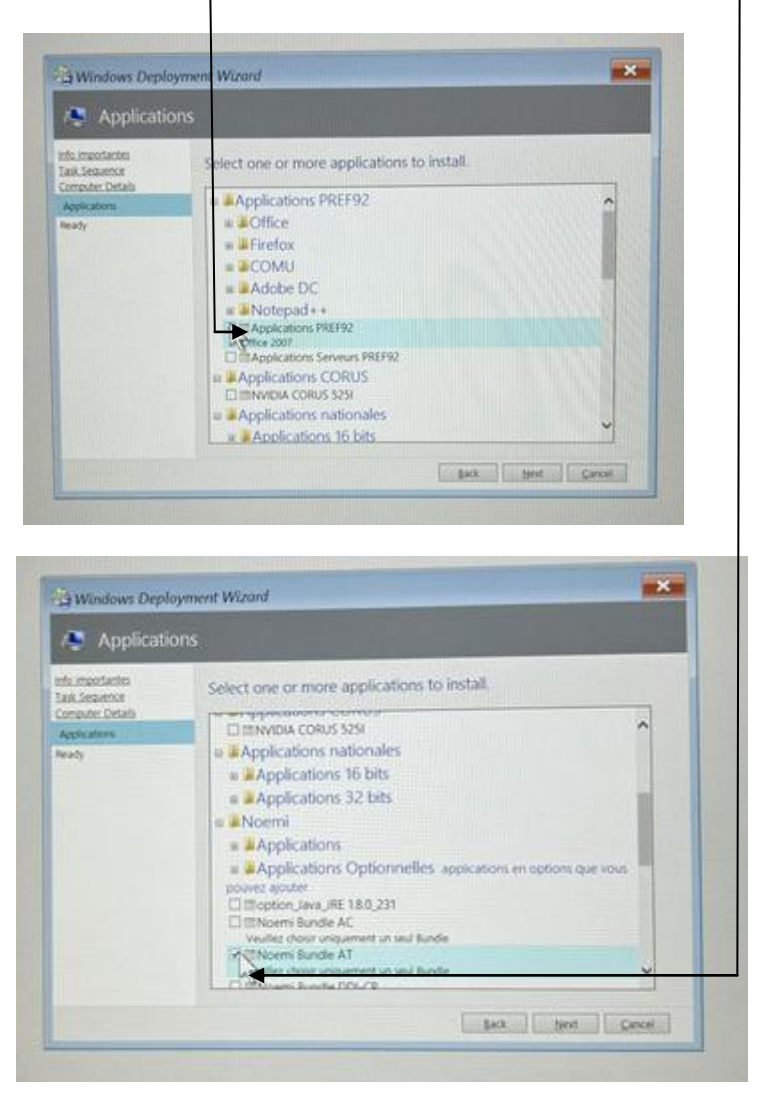

Pour finir nous avons le résumé de nos paramètres, pour lancer le MDT il nous suffit juste de

| da importantes<br>auk Sequence<br>omputer: Details<br>policiations | Ready to begin.<br>Using the information you provided the deployment can now begin                                                                                                    |
|--------------------------------------------------------------------|----------------------------------------------------------------------------------------------------|
| leady                                                              | & Details                                                                                                    |
|                                                                    | Today – Socie MO 4461 2012 alex ppt/statemin<br>Obcompanie – Stat API<br>and Damain – Stat API<br>Statistica – Statistica – Statistica – Statistica – Statistica<br>Institutes (C. – Herico) – Statistica – Statistica – Statistica<br>Statistica – Statistica – Statistica – Statistica – Statistica<br>Damaikation – HERICO – Statistica – Statistica – Statistica<br>Damaikation – HERICO – Statistica – Statistica – |
|                                                                    |                                                                                                    |

cliquer sur le bouton « Begin ».